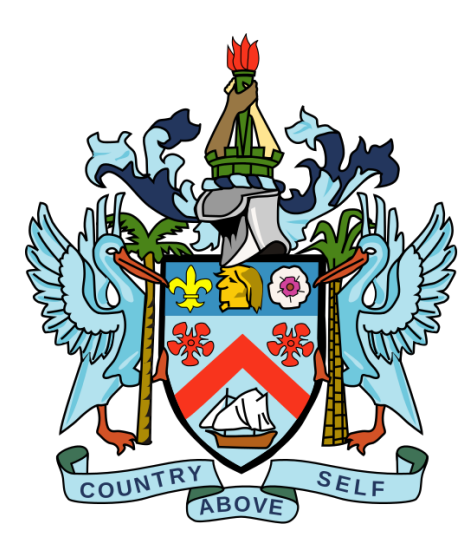

# St. Christopher (St. Kitts) & Nevis

## FATCA Portal User Guide

Version 1.0

Dated issued: September 15, 2015

Contact us:

St. Kitts and Nevis Competent Authority 1-869 465 8485 or FATCA@sknird.com

### **TABLE OF CONTENTS**

| Introduction                                                        | 3  |
|---------------------------------------------------------------------|----|
| 1 Purpose                                                           | 3  |
| 2 Scope                                                             | 3  |
| Portal Functional Guidance                                          | 4  |
| 1 Enrolment form                                                    | 4  |
| 1.1 Accessing the ST. KITTS AND NEVIS FATCA System Enrolment Form   | 4  |
| 1.2 Completing the ST. KITTS AND NEVIS FATCA System Enrolment Form  | 5  |
| 2 Logging in and updating your user details                         | 7  |
| 2.1 Logging in to the St. Kitts and Nevis FATCA Portal              | 7  |
| 2.2 Updating your user details                                      | 9  |
| 3 Submitting data in the ST. KITTS AND NEVIS FATCA Portal           | 10 |
| 3.1 Creating a filing                                               | 10 |
| 3.2 Uploading and submitting an XML File                            | 12 |
| 3.3 Completing a Manual Entry filing                                | 14 |
| 3.4 Submitting a Manual Entry filing                                | 21 |
| 3.5 Reviewing and correcting validation issues                      | 24 |
| 4 Viewing submitted filings in the ST. KITTS AND NEVIS FATCA Portal | 25 |
| 5 Managing users in the ST. KITTS AND NEVIS FATCA Portal            | 27 |
| 5.1 Creating users for your financial institution                   | 27 |
| 5.2 Updating or deactivating users for your financial institution   | 29 |
| Frequently Asked Questions                                          | 32 |
| Web Browser Compatibility                                           | 33 |

### Introduction

#### **1** Purpose

The purpose of this document is to provide a simple 'how-to' overview of the most commonly used functionalities in the ST. KITTS AND NEVIS FATCA System with respect to financial institutions meeting their FATCA reporting requirements. This document is not intended to provide business or policy/regulatory guidance to financial institutions; it includes instructional guidance on the use of the system.

#### 2 Scope

The scope of this document is based on United States (US) FATCA.

The 'Portal Functional' guidance in this document is not intended to cover the full range of screens and functionalities within the ST. KITTS AND NEVIS FATCA System, but it will provide a high-level overview of the most commonly used functions that financial institutions should expect to use as part of their normal enrolment and FATCA submission procedures.

#### **Portal Functional Guidance**

#### **1** Enrolment form

In order to enrol with the ST. KITTS AND NEVIS Competent Authority to submit information under US FATCA, financial institutions must complete the ST. KITTS AND NEVIS FATCA System Enrolment Form.

Important note: To proceed with enrolment, you must have the following:

- Global Intermediary Number (GINN)
- Passport Data Page
- Authorization Letter

#### 1.1 Accessing the ST. KITTS AND NEVIS FATCA System Enrolment Form

- 1. Select the FATCA Tab on the **St. Kitts and Nevis Inland Revenue** website at <u>www.sknird.com</u> and select **FATCA Enrolment.**
- 2. You will be presented with a security code similar to the one shown in the image below.

|                             | St. Christopher (St. Kitts) and Nevis FATCA Portal                     |
|-----------------------------|------------------------------------------------------------------------|
| Home                        |                                                                        |
| Not logged in Enrol for FAT | CA                                                                     |
| Please enter the v          | words displayed in the image below. Click the Next button to continue. |
| 1                           | [33572] <b>○</b>                                                       |
|                             | Next                                                                   |
| Return to St. Chris         | stopher (St. Kitts) and Nevis Inland Revenue Department home page.     |

3. Enter the characters displayed in the image and select "Next".

#### 1.2 Completing the ST. KITTS AND NEVIS FATCA System Enrolment Form

You will be presented with the **ST. KITTS AND NEVIS US FATCA Institution & Primary User Enrolment** page (shown in the images below)

| me                                                                                                    |                                                                                                    |                                                                                                    |
|----------------------------------------------------------------------------------------------------|----------------------------------------------------------------------------------------------------|----------------------------------------------------------------------------------------------------|
| logged in                                                                                                    |                                                                                                    |                                                                                                    |
| nrol for FATCA                                                                                                    |                                                                                                    |                                                                                                    |
| ease use the form below to enrol for F                                                                                                    | ATCA.                                                                                                    |                                                                                                    |
| US FATCA Institution & Prin                                                                                                    | narv User Enrolment                                                                                                    |                                                                                                    |
| The Foreign Account Tax Compliance<br>Incentives to Restore Employment (H<br>financial institutions outside the US to<br>Revenue Service (IRS).<br>In accordance with the FATCA intergor<br>Financial Institutions with US accoun<br>Department using the form below. Ple | Act (FATCA) was introduc<br>IIRE) Act with the purpose or<br>preport information on finar<br>overnmental agreement (IG<br>ts are required to enrol with<br>base ensure that you have a | ed by the United States (US) in 2010 as part of the Hiring<br>of reducing tax evasion by their citizens. FATCA requires<br>icial accounts held by their US customers to the US Internal<br>A) between the US and St. Christopher (St. Kitts) and Nevis, ai<br>the St. Christopher (St. Kitts) and Nevis Inland Revenue<br>already registered with the IRS |
| (http://www.irs.gov/Businesses/Corpo<br>Intermediary Identification number (G                                                                                                    | orations/FATCA-Foreign-Fin<br>IIN) before completing this                                                                                                    | ancial-Institution-Registration-Tool) and received your Global enrolment.                                                                                                    |
| Financial Institution Information                                                                                                    |                                                                                                    |                                                                                                    |
| Financial Institution Name (as pro<br>with the IRS)                                                                                                    | ovided when registering                                                                                                    | *                                                                                                    |
| Institution Type                                                                                                    |                                                                                                    | ( )*                                                                                                    |
| Financial Institution GIIN (issued                                                                                                    | by IRS)                                                                                                    | * 😢                                                                                                    |
| Registered Office Address or S                                                                                                    | ponsoring Entity Addres                                                                                                    | is                                                                                                    |
| Street Address                                                                                                    |                                                                                                    | *                                                                                                    |
| City/Town                                                                                                    |                                                                                                    | *                                                                                                    |
| State/Province/Region                                                                                                    |                                                                                                    |                                                                                                    |
| Country                                                                                                    |                                                                                                    | <b>*</b>                                                                                                    |
| Post Code                                                                                                    |                                                                                                    |                                                                                                    |
| Institution Email Address                                                                                                    |                                                                                                    |                                                                                                    |
| Primary User Information                                                                                                    |                                                                                                    |                                                                                                    |
| First name                                                                                                    |                                                                                                    | *                                                                                                    |
| Surname                                                                                                    |                                                                                                    | *                                                                                                    |
|                                                                                                    |                                                                                                    | *                                                                                                    |

| Please attach a scar                              | of your passport                         | t                          |                           |                  |                  |
|---------------------------------------------------|------------------------------------------|----------------------------|---------------------------|------------------|------------------|
| Browse *                                          |                                          |                            |                           |                  |                  |
| Please attach a lette<br>FATCA compliance.        | r, signed by a dire                      | ector of the company, whi  | ch specifies you as the   | responsible pers | on for US        |
|                                                   |                                          | oval by the St. Christophe | r (St. Kitts) and Nevis I | nland Revenue I  | epartment. You w |
| r enrolment will be su<br>vive notification by en | Ibmitted for appro<br>nail once your enr | rolment information has b  | een reviewed.             |                  |                  |

1. Complete the form's input fields as applicable for your financial institution (all mandatory fields are marked with a red asterisk \*)

**Important note:** The Registered Office Address **must** be within St. Kitts and Nevis. Failure to provide a ST. KITTS AND NEVIS address will result in your enrolment being declined. However, **where a Sponsoring Entity is enroling** on the ST. KITTS AND NEVIS FATCA System, a non-ST. KITTS AND NEVIS address is acceptable, where the Sponsoring Entity is located outside of the Federation.

- 2. Upload a scan of your passport data page using the **Browse** button (must be in PDF or JPEG format)
- 3. Upload a signed letter by Upper Level Management using the **Browse** button (this specifies that you are the responsible person for US FATCA compliance) (must be in PDF or JPEG format no greater than 20MB)
- 4. When the documents have been uploaded, select the **Submit** button.

| St. Christopher (St. Kitts) and Nevis FATCA Portal                                                                                           |     |
|----------------------------------------------------------------------------------------------------|-----|
| Home                                                                                                    |     |
| Thank you                                                                                                    |     |
| Thank you. Once we have reviewed your enrolment, we will email you with your confirmation details, or the reason your enrolment we declined. | vas |
| Return to St. Christopher (St. Kitts) and Nevis Inland Revenue Department home page.                                                         |     |
|                                                                                                    |     |

#### 2 Logging in and updating your user details

#### 2.1 Logging in to the St. Kitts and Nevis FATCA Portal

After your enrolment form has been reviewed and approved (if there are no issues that require correction), your financial institution and Primary User account will be created on the ST. KITTS AND NEVIS FATCA System.

You will receive a system-generated email titled "ST. KITTS AND NEVIS FATCA System Account Activation" containing your username (to the Primary User Email Address entered on the enrolment form) and temporary password, as well as a link to the system.

**Important note:** If your enrolment information is not deemed complete and accurate, you will receive a "ST. KITTS AND NEVIS US FATCA: Enrolment Unsuccessful" email, which will include the reason your enrolment was declined. You will need to access the enrolment form again and complete it with corrected information and/or documents.

1. Accessing the link found in your Account Activation email will direct you to the ST. KITTS AND NEVIS FATCA Portal login page, as shown in the image below.

| St.                                                                                        | Christopher (St. Kitts) and Nevis FATCA Portal                                                                                                    |
|--------------------------------------------------------------------------------------------|----------------------------------------------------------------------------------------------------|
| Home                                                                                       |                                                                                                    |
| Not logged in                                                                              |                                                                                                    |
| Welcome to the St.                                                                         | Christopher (St. Kitts) and Nevis FATCA Portal                                                                                                    |
| The St. Kitts and Nevis FA and Nevis Inland Revenue                                        | TCA Portal is an online application that will allow you to submit your FATCA account filings to the St. Kitts<br>Department.                                                                                                |
| To access the St. Kitts and sensitive.                                                     | d Nevis FATCA Portal, please enter your email address and password below. Note that the password is ca                                                                                                    |
| If you require assistance,                                                                 | contact the St. Kitts and Nevis Competent Authority at 1 (869) 465-8485 or FATCA@sknird.com                                                                                                    |
| Email address:                                                                             | •                                                                                                    |
| Password:                                                                                  | *                                                                                                    |
|                                                                                            | Login                                                                                                    |
|                                                                                            | Forgotten Password                                                                                                    |
| The recommended minim                                                                      | um computer requirements for using St. Christopher (St. Kitts) and Nevis FATCA Portal are:                                                                                                    |
| <ul> <li>Microsoft Internet</li> <li>For viewing your for<br/>Reader (version 8</li> </ul> | Explorer version 7 or above, or Firefox version 4 or above or Google Chrome version 10 or above.<br>orms in PDF (and printing where signatures are required) you will need a PDF viewer, such as Adobe Acr<br>.0 or above). |
| <ul> <li>Forms can be exp<br/>will also work).</li> </ul>                                  | orted as spreadsheets. For this you will need Microsoft Excel 2003 or above (the viewer application for Ex                                                                                                    |
| <ul> <li>A connection to a</li> <li>We also recomme<br/>what this means</li> </ul>         | printer so you can print out hard copies of forms.<br>nd that your screen resolution is at least 1024x768 or higher for optimal display. Don't worry if you don't k                                                         |

2. Enter your email address and temporary password and select the **Login** button. Upon first login to the system, you will be asked to change your password as shown in the image below. Passwords must be a minimum of 8 characters, 1 upper case, 1 number and 1 special symbol.

|                       | s and a second                | St. Chri                      | stopher (                                | St. Kitts               | s) and Nevis FAT              | CA Porta            | ıl              |               |        |
|-----------------------|-------------------------------|-------------------------------|------------------------------------------|-------------------------|-------------------------------|---------------------|-----------------|---------------|--------|
| Home                  | Draft Filings                 | Submission                    | Manage Filings                           | Documents               | Financial Institution Profile | Manage Users        | My Details      | Help          | Logout |
| Valid pa<br>and no    | asswords con<br>t more than 3 | tain 1 capita<br>0 characters | l letter, 1 small le<br>with no blank sp | etter, 1 numb<br>baces. | er and 1 special character (  | (e.g. #&*!\$). It n | nust be at leas | st 8 characte | ers    |
| Curren                | t password:                   |                               |                                          |                         | *                             |                     |                 |               |        |
| New pa                | assword:                      |                               |                                          |                         | *                             |                     |                 |               |        |
| Confirm new password: |                               |                               |                                          |                         |                               |                     |                 |               |        |
|                       |                               |                               | Sa                                       | ve                      |                               |                     |                 |               |        |

#### 2.2 Updating your user details

At any time you can update your user details, (name, email address, and phone number) by navigating to **My Details** > **View/Edit My Details**.

You are also able to change your password by navigating to **My Details** > **Update My Password** using the menus at the top of the page.

**Important note:** Changing your email address will change the email address you use to log in to the system as well as the email address to which system-generated emails are sent.

|                                        |                                                                      | St. Chr                                                       | istopher                                                                                | (St. Kil                                                       | tts) and Nevis F                                                                      | ATCA P                           | ortal                    |      |        |
|----------------------------------------|----------------------------------------------------------------------|---------------------------------------------------------------|-----------------------------------------------------------------------------------------|----------------------------------------------------------------|---------------------------------------------------------------------------------------|----------------------------------|--------------------------|------|--------|
| Home                                   | Draft Filings                                                        | Submission                                                    | Manage Filings                                                                          | Documents                                                      | Financial Institution Profile                                                         | Manage Users                     | My Details               | Help | Logout |
| FI Rep,                                | Sample FI fo                                                         | r St.Kitts and                                                | d Nevis                                                                                 |                                                                | ·                                                                                     |                                  | View/Edit My Details     |      |        |
| Welc                                   | ome to the                                                           | e St. Chris                                                   | stopher (St.                                                                            | Kitts) and                                                     | Nevis FATCA Porta                                                                     | I                                | Update My Password       |      |        |
| To sub<br>1. Use<br>2.Use<br>3. Use    | omit a filing, fo<br>the "Create I<br>the "Draft Fili<br>the "Submis | ollow the ste<br>Filing" menu<br>ings" menu t<br>sion" menu t | n. You can now<br>ps below:<br>to generate a n<br>o enter or uploa<br>to submit your fi | ew filing<br>d data<br>ling once col                           | mpleted                                                                               | tai to sudmit a                  | ii requirea niings oniin | e.   |        |
| With th<br>- Revie<br>- View<br>- View | ne St. Kitts ar<br>ew your past<br>key informati<br>and downloa      | id Nevis FAT<br>submissions<br>ion regarding<br>id relevant d | FCA Portal, you<br>and download<br>g your financial<br>ocuments using                   | are also able<br>previously up<br>institution us<br>the "Docum | e to:<br>ploaded filings using the "S<br>ing the "Financial Institutio<br>ients" menu | Submission His<br>n Profile" men | story" menu<br>u         |      |        |
| If you                                 | require assist                                                       | ance, conta                                                   | ct the St. Kitts a                                                                      | nd Nevis Co                                                    | mpetent Authority at 1 (869                                                           | 9) 465-8485 o                    | r FATCA@sknird.com       |      |        |

#### **3 Submitting data in the ST. KITTS AND NEVIS FATCA Portal**

#### **3.1 Creating a filing**

In order to submit data to the ST. KITTS AND NEVIS Competent Authority to meet your US FATCA reporting obligations, you must first create a filing.

1. Navigate to the **Create Filing** screen using the menus at the top of the screen. Select **Manage Filings** > **Create Filings**, as shown in the image below.

| N. C.        |                       |                                                      | St. Ch                        | ristopher                                                | (St. Kil                       | tts) and Nevis F                         | ΑΤϹΑ Ρα           | ortal       |        |        |
|--------------|-----------------------|------------------------------------------------------|-------------------------------|----------------------------------------------------------|--------------------------------|------------------------------------------|-------------------|-------------|--------|--------|
| Ho           | me                    | Draft Filings                                        | Submissio                     | Manage Filings                                           | ocuments                       | Financial Institution Profile            | Manage Users      | My Details  | Help   | Logout |
| FLF          | Rep,                  | Sample FI fo                                         | r St.Kitts a                  | Create Filing                                            |                                | •                                        |                   |             | •      |        |
| C<br>W<br>Th | reat<br>e ne<br>ne pe | t <b>e Filing</b><br>ed details ab<br>eriod end date | out your fili<br>e identifies | Delete Filing<br>ng so you will be<br>the reporting peri | able to iden<br>od for the fil | tify it in the future. Please (          | enter the details | s requested | below. |        |
| Fil          | ling r                | name:                                                |                               |                                                          |                                | *                                        |                   |             |        |        |
| Fil          | ling t                | ype:                                                 |                               | 0 U<br>0 U                                               | S FATCA M<br>S FATCA X         | anual Entry Filing *<br>ML Upload Filing |                   |             |        |        |
| P            | eriod                 | end date:                                            |                               | C                                                        | reate                          | •                                        |                   |             |        |        |

2. You will be presented with the **Create Filing** page, as shown in the image below.

|                                                                                                    | St. Chr        | istopher                                            | (St. Kil                                                     | tts) and Nevis F                                                                                          | FATCA Po                          | ortal       |             |
|----------------------------------------------------------------------------------------------------|----------------|-----------------------------------------------------|--------------------------------------------------------------|----------------------------------------------------------------------------------------------------|-----------------------------------|-------------|-------------|
| Home Draft Filings                                                                                                    | Submission     | Manage Filings                                      | Documents                                                    | Financial Institution Profile                                                                             | Manage Users                      | My Details  | Help Logout |
| FI Rep, Sample FI for<br>Create Filing<br>We need details abo<br>The period end date<br>Filing name:<br>Filing type:<br>Period end date: | r St.Kitts and | g so you will be<br>ne reporting peri<br>O U<br>O U | able to iden<br>iod for the fil<br>IS FATCA M<br>IS FATCA XI | tify it in the future. Please (<br>ing. This should always be<br>anual Entry Filing *<br>ML Upload Filing | enter the detail:<br>December 31s | s requested | below.      |

**Important note**: All mandatory fields (marked with a red asterisk\*) must be completed for the form to successfully Validate & Save.

3. Enter a **Filing name** in the format 'FILING NAME – PERIOD' so that filings can be differentiated over time. **Eg.** New Data – 2014, Amended Data – 2014, etc

Filing name should be one of the following as specified by the IRS:

a. New Data

c. Amended Data

b. Corrected Data

- d. Void Data
- 4. Select the **Filing type** that you want to complete.

**Important note:** If you will be providing data in an XML file, you must choose the US FATCA XML Upload filing type. If you will be entering data manually, you must choose the US FATCA Manual Entry filing type.

5. Enter the **Period end date** for the filing.

**Important note:** The period end date is the last day of the reporting period (the calendar year). This date must **always be December 31**. Failure to select December 31 will result in your filing being rejected upon attempted submission.

6. Select the **Create** button to complete the creation of your filing and make it available to enter or upload data.

|                                           |                                                               | St. Chr                                  | istopher                                                   | (St. Kit                | ts) and Nevis F               | FATCA Po     | ortal      |      |        |
|-------------------------------------------|---------------------------------------------------------------|------------------------------------------|------------------------------------------------------------|-------------------------|-------------------------------|--------------|------------|------|--------|
| Home                                      | Draft Filings                                                 | Submission                               | Manage Filings                                             | Documents               | Financial Institution Profile | Manage Users | My Details | Help | Logout |
| FI Rep,<br><b>New</b><br>Your f<br>You ca | Sample FI fo<br>Filing crea<br>iling, named "<br>an now acces | ated succo<br>Wew Data<br>Sthe filing in | 1 Nevis<br>essfully<br>2014", has succ<br>the Draft Filing | essfully bee<br>s area. | n created with the reference  | e "FF02141". |            |      |        |

#### 3.2 Uploading and submitting an XML File

If you have chosen the US FATCA XML Upload filing you will submit your FATCA data by uploading an XML file into the filing. XML file must comply with the XSD (XML Schema Definition) requirements as specified by the IRS.

1. Navigate to the **Draft Filings** screen using the menu at the top of the screen to view filings that you have created but not yet submitted.

|                                                                                                    |                                                                                                    | St. Chr    | istopher       | (St. Ki   | tts) an     | d Nevis            | FATCA Po     | ortal      |                   |         |       |
|----------------------------------------------------------------------------------------------------|----------------------------------------------------------------------------------------------------|------------|----------------|-----------|-------------|--------------------|--------------|------------|-------------------|---------|-------|
| Home                                                                                                    | Draft Filings                                                                                                    | Submission | Manage Filings | Documents | Financial I | nstitution Profile | Manage Users | My Details |                   | Help Lo | ogout |
| Draft<br>Please<br>To crea                                                                                        | FI Rep, Sample FI for St.Kitts and Nevis  Draft Filings  Please select the name of the filing you wish to complete.  To create new filings, please use the "Create Filing" functionality. |            |                |           |             |                    |              |            |                   |         |       |
|                                                                                                    | Fil                                                                                                    | ing name   |                |           |             |                    |              |            | iling end<br>date | Due dat | е     |
| New Data - 2014         FF02141         0.1         Waiting         No Data         31/12/2014         15/09/2015 |                                                                                                    |            |                |           |             |                    |              |            |                   |         |       |
|                                                                                                    |                                                                                                    |            |                |           |             |                    |              |            |                   |         |       |

2. Select the name of the filing you created from the **Filing name** column of the Draft Filings table to open that filing. You will be presented with the **Draft Filing** screen for that filing.

| Home                          | Draft Filings                                  | St. Chr                                         | Istopher                                    | (St. Kit                                                                                                    | ts) and Nevis I                                            | FATCA P                            | ortal                      | Help Loc                                                          |
|-------------------------------|------------------------------------------------|-------------------------------------------------|---------------------------------------------|----------------------------------------------------------------------------------------------------|------------------------------------------------------------|------------------------------------|----------------------------|-------------------------------------------------------------------|
| l Rep                         | Sample FL f                                    | or St Kitts and                                 | 1 Nevis                                     | Documento                                                                                                    |                                                            | - and go obtion                    |                            |                                                                   |
| Please<br>Once y<br>from th   | e complete ti<br>your filing ha<br>he Submissi | ne filing below<br>as been comp<br>on menu abov | / by selecting a<br>leted, it can be<br>/e. | section or up<br>validated and                                                                                                    | bloading a file using the Up<br>d submitted to the Tax Aut | pload XML butt<br>thority by selec | ton, as approting Validate | opriate.<br>e and Submit Filing                                   |
| You m                         | iay view you                                   | r draft filing by                               | y selecting View                            | for one of th                                                                                                    | ne sections below.                                         |                                    |                            |                                                                   |
| You m<br>KEY                  | ay view you                                    | r draft filing by                               | y selecting View                            | for one of th                                                                                                    | ne sections below.                                         | 0                                  | /                          | *                                                                 |
| You m<br>KEY                  | n set Fol                                      | r draft filing by                               | y selecting View                            | for one of the form of the form of the for | ne sections below.                                         | ♥<br>Validated I                   | /<br>In Draft              | ★<br>No Data - Mandatory                                          |
| You m<br>KEY<br>Form<br>New I | nay view you                                   | r draft filing by                               | y selecting View                            | for one of the                                                                                                    | ne sections below.                                         | ♥<br>Validated I                   | /<br>In Draft              | ★ No Data - Mandatory Status: No Data                             |
| You m<br>KEY<br>Form<br>New I | n set Fol<br>Data - 2014                       | r draft filing by<br>der Repea                  | y selecting View                            | Form A                                                                                                    | ne sections below.                                         | <b>⊘</b><br>Validated I            | In Draft I                 | ★<br>No Data - Mandatory<br>Status: No Dat<br>Upload Data         |
| You m<br>KEY<br>Form<br>New I | n set Fol<br>Data - 2014                       | r draft filing by<br>der Repea<br>TCA XML Upi   | y selecting View                            | Form A                                                                                                    | ne sections below.                                         | Validated                          | n Draft I                  | ★<br>No Data - Mandatory<br>Status: No Dat<br>Upload Data<br>Viev |

3. Select the **Upload data** link within the filing table. You will be presented with the **Upload Data** page.

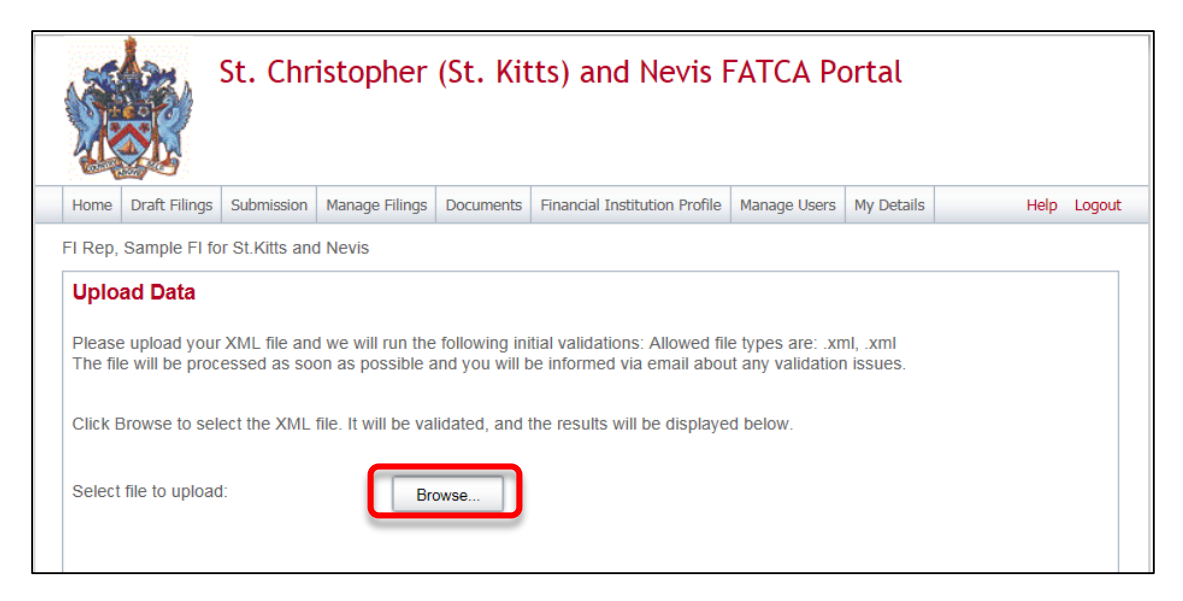

4. Select the **Browse** button and choose the file you want to upload. Only files in XML format will be accepted.

Important note: The system will begin validation of your file immediately:

- i. If you have uploaded a file that is not an XML file, you will see an error message on the Upload Data page informing you of that error.
- ii. Otherwise, your file will be accepted for processing (see the image below). You will receive a system-generated email when the processing is complete, indicating either that your submission was successful, or that the submission was unsuccessful and that the file must be updated and resubmitted.

|                                      |                                                              | St. Chr                                     | istopher                                                      | (St. Kit                                          | ts) and Nevis F                                                                               | ATCA Po                                          | ortal                 |                |        |
|--------------------------------------|--------------------------------------------------------------|---------------------------------------------|---------------------------------------------------------------|---------------------------------------------------|-----------------------------------------------------------------------------------------------|--------------------------------------------------|-----------------------|----------------|--------|
| Home                                 | Draft Filings                                                | Submission                                  | Manage Filings                                                | Documents                                         | Financial Institution Profile                                                                 | Manage Users                                     | My Details            | Help           | Logout |
| FI Rep,                              | Sample FI fo                                                 | r St.Kitts and                              | d Nevis                                                       |                                                   | · · · · · · · · · · · · · · · · · · ·                                                         |                                                  |                       | -              |        |
| Uplo<br>Please<br>The fil<br>Click E | ad Data<br>e upload your<br>e will be proc<br>Browse to sele | XML file and<br>essed as soo<br>ect the XML | d we will run the<br>on as possible a<br>file. It will be val | following ini<br>ind you will b<br>lidated, and t | tial validations: Allowed file<br>to informed via email abou<br>the results will be displayed | e types are: .xn<br>t any validation<br>d below. | nl, .xml<br>i issues. |                |        |
| Select                               | file to upload                                               | Ŀ                                           | Your f<br>valida                                              | ile has been<br>tion issues.                      | accepted for processing.                                                                      | You will be info                                 | rmed via en           | nail about any |        |
|                                      |                                                              |                                             | ø                                                             | ValidRep                                          | oort.xml (5.3KB)                                                                              |                                                  |                       |                |        |
|                                      |                                                              |                                             |                                                               |                                                   |                                                                                               |                                                  |                       |                |        |

Dear Financial Institution,

Financial Institution filing has been successfully submitted by your institution to the St. Christopher (St. Kitts) and Nevis Inland Revenue Department.

Note: This is a system generated email. Please do not reply to this email.

If you require assistance, contact the St. Kitts and Nevis Competent Authority at 1-869 465 8485 or FATCA@sknird.com.

Yours Sincerely,

St. Kitts and Nevis FATCA Portal Administrator

#### **3.3 Completing a Manual Entry filing**

If you have chosen the US FATCA Manual Entry filing, you will submit your FATCA data by typing data into a web form.

- 1. Navigate to the **Draft Filings** screen using the menu at the top of the screen to view filings that you have created but not yet submitted.
- 2. Select the name of the filing you created from the **Filing name** column of the Draft Filings table to open that filing. You will be presented with the **Draft Filing** screen for that filing.
- 3. Select the **Edit** link beside the General Information form to enter data related to the sender and document being submitted. You will be presented with the editable form for data entry. The image below is a sample General Information form.

|                                  |                                                                    | St. Chr                                                         | istopher                                                        | (St. Ki                                         | tts) and Nevis I                                                                 | FATCA Po       | ortal                       |                                 |
|----------------------------------|--------------------------------------------------------------------|-----------------------------------------------------------------|-----------------------------------------------------------------|-------------------------------------------------|----------------------------------------------------------------------------------|----------------|-----------------------------|---------------------------------|
| Home                             | Draft Filings                                                      | Submission                                                      | Manage Filings                                                  | Documents                                       | Financial Institution Profile                                                    | Manage Users   | My Details                  | Help Logout                     |
| FI Rep                           | , Sample FI fo                                                     | r St.Kitts and                                                  | d Nevis                                                         |                                                 |                                                                                  |                |                             |                                 |
| Pleas<br>Once<br>from t<br>You r | e complete th<br>your filing ha:<br>the Submissio<br>nay view your | e filing below<br>s been comp<br>n menu abov<br>draft filing by | v by selecting a<br>leted, it can be<br>ve.<br>y selecting View | section or u<br>validated an<br>r for one of ti | ploading a file using the Up<br>d submitted to the Tax Aut<br>he sections below. | bload XML butt | on, as appr<br>ting Validat | opriate.<br>e and Submit Filing |
| 7                                | 6 1                                                                | ]                                                               |                                                                 |                                                 |                                                                                  | 0              | 1                           | *                               |
| For                              | m set Fold                                                         | ler Repea                                                       | atable Folder                                                   | Form A                                          | Add Section                                                                      | Validated I    | n Draft                     | No Data - Mandatory             |
| New                              | Data (Manua                                                        | l) - 2014                                                       |                                                                 |                                                 |                                                                                  |                |                             | Status: No Data                 |
| <b>P</b>                         | 🚖 US FAT                                                           | CA Manual I                                                     | Entry Filing                                                    |                                                 |                                                                                  |                |                             |                                 |
|                                  | 📄 \star Inf                                                        | ō                                                               | General Inf                                                     | ormation                                        |                                                                                  |                |                             | Edit View                       |
|                                  | 🎼 \star FF                                                         |                                                                 | US FATCA                                                        | Filing                                          |                                                                                  |                |                             |                                 |

4. Enter your data in the fields presented and select **Save as Draft** to continue entering data later or **Validate & Save** to mark the form ready for submission.

| No. |                                                                     | St. Chr                           | istopher          | (St. Kit              | ts) and Nevis                              | FATCA Po                                                                    | ortal                                                 |                                                 |         |       |          |        |        |
|-----|---------------------------------------------------------------------|-----------------------------------|-------------------|-----------------------|--------------------------------------------|-----------------------------------------------------------------------------|-------------------------------------------------------|-------------------------------------------------|---------|-------|----------|--------|--------|
| Hor | ne Draft Filings                                                    | Submission                        | Manage Filings    | Documents             | Financial Institution Profile              | Manage Users                                                                | My Details                                            |                                                 |         |       |          | Help L | .ogout |
| FIR | ep, Sample FI fo                                                    | or St.Kitts an                    | d Nevis           |                       | ·                                          |                                                                             |                                                       |                                                 |         |       |          |        |        |
|     | US FATCA I<br>Financial Institu<br>Period end date<br>General Infor | Filing<br>Ition:<br>e:<br>rmation | Sample<br>31/12/2 | FI for St.Kitt<br>014 | ts and Nevis                               |                                                                             |                                                       |                                                 |         |       |          |        |        |
|     | Document Type<br>Message Refer                                      | e:<br>rence:                      | New Data          | <b>*</b> *            | Global<br>* If this r<br>submitt<br>Messag | Intermediary Ide<br>eport represents<br>ed report, pleas<br>ge Reference he | entification N<br>a change to<br>e enter the o<br>re: | lumber (GIIN):<br>a previously<br>corresponding |         |       | *        | Ø      |        |
|     |                                                                     |                                   |                   |                       |                                            |                                                                             |                                                       |                                                 | Save As | Draft | Validate | & Save | )      |

#### Important notes:

- i. The Global Intermediary Identification Number (GIIN) included on this form should be that of the *sender*. For example, in the case of Sponsoring Entities, this should be the Sponsoring Entity's GIIN.
- ii. The Message Reference field includes a unique system-generated code. You should take note of this reference, as you will need to enter this message reference if you have to correct, amend or void a filing.
- iii. All mandatory fields (marked with a red asterisk \*) must be completed for the form to successfully Validate & Save. Otherwise, errors will be presented onscreen.

5. To complete the remainder of the filing, select the **Add Section** icon next to the US FATCA Filing repeatable folder to generate a US FATCA Filing folder.

|                                       |                                                                 | St. Chr                                                          | istopher                                                        | (St. Kit                                          | ts) and Nevis I                                                                 | FATCA Po       | ortal       |                                 |
|---------------------------------------|-----------------------------------------------------------------|------------------------------------------------------------------|-----------------------------------------------------------------|---------------------------------------------------|---------------------------------------------------------------------------------|----------------|-------------|---------------------------------|
| Home                                  | Draft Filings                                                   | Submission                                                       | Manage Filings                                                  | Documents                                         | Financial Institution Profile                                                   | Manage Users   | My Details  | Help Logout                     |
| FI Rep,                               | Sample FI f                                                     | or St.Kitts and                                                  | d Nevis                                                         |                                                   |                                                                                 |                |             |                                 |
| Please<br>Once y<br>from the<br>You m | e complete th<br>your filing ha<br>he Submissio<br>nay view you | e filing below<br>s been comp<br>on menu abou<br>draft filing by | v by selecting a<br>leted, it can be<br>ve.<br>y selecting View | section or up<br>validated and<br>r for one of th | bloading a file using the U<br>d submitted to the Tax Aut<br>ne sections below. | bload XML butt | on, as appr | opriate.<br>e and Submit Filing |
| 4                                     | <b>d</b>                                                        | 3                                                                |                                                                 |                                                   |                                                                                 | 0              | 1           | *                               |
| Form                                  | n set Fol                                                       | der Repea                                                        | atable Folder                                                   | Form A                                            | Add Section                                                                     | Validated I    | n Draft     | No Data - Mandatory             |
| New                                   | Data (Manua                                                     | l) - 2014                                                        |                                                                 |                                                   |                                                                                 |                |             | Status: In Draft                |
| 1                                     | 🕗 US FA                                                         | CA Manual I                                                      | Entry Filing                                                    |                                                   |                                                                                 |                |             |                                 |
|                                       | 📄 🥒 In                                                          | fo                                                               | General Inf                                                     | ormation                                          |                                                                                 |                |             | Edit   View                     |
|                                       | 📢 \star FI                                                      | :                                                                | US FATCA                                                        | Filing                                            |                                                                                 |                |             |                                 |
|                                       | • 🃁 1                                                           | US FATC                                                          | A Filing                                                        |                                                   |                                                                                 |                |             |                                 |

**Important note:** Sponsoring Entities will need to add a US FATCA Filing folder for each Sponsored Entity they are reporting for.

6. Expand the US FATCA Folder and select the **Edit** link beside the Reporting FI Information form to enter data.

|                   |                                                                                                    | St. Chr                   | istopher               | (St. Kit                              | tts) and Nevis F              | ATCA Po          | ortal         |                     |
|-------------------|----------------------------------------------------------------------------------------------------|---------------------------|------------------------|---------------------------------------|-------------------------------|------------------|---------------|---------------------|
| Home              | Draft Filings                                                                                                    | Submission                | Manage Filings         | Documents                             | Financial Institution Profile | Manage Users     | My Details    | Help Logo           |
| I Rep, S          | Sample FI fo                                                                                                    | r St.Kitts an             | d Nevis                |                                       |                               |                  |               |                     |
| Draft             | Filing                                                                                                    |                           |                        |                                       |                               |                  |               |                     |
| Please            | complete th                                                                                                    | e filina belov            | w by selecting a       | section or u                          | ploading a file using the Ur  | load XML butto   | on as appr    | opriate             |
| 0                 | complete th                                                                                                    |                           | , , , , , , , ,        |                                       |                               |                  | · • • • • • • |                     |
| Once y<br>from th | our filing has<br>e Submissio                                                                                                    | s been comp<br>n menu abo | ve, it can be          | validated and                         | d submitted to the Tax Aut    | hority by select | ing Validate  | e and Submit Filing |
| Vou               |                                                                                                    | droft filing h            | w colocting View       | u for one of th                       | ha agatiana halaw             |                  |               |                     |
| You ma            | ay view your                                                                                                    | drait illing b            | y selecting view       | 7 IOF ONE OF U                        | he sections below.            |                  |               |                     |
| KEY               |                                                                                                    |                           |                        |                                       |                               |                  |               |                     |
| ų                 | 3 🗸                                                                                                    |                           | 12                     |                                       | <b>_</b>                      | ٢                | 1             | *                   |
| Form              | n set Fold                                                                                                    | ler Repe                  | atable Folder          | Form A                                | Add Section                   | Validated I      | n Draft I     | No Data - Mandatory |
| New D             |                                                                                                    |                           |                        |                                       |                               |                  |               | Status: In Draft    |
| 1                 | US FAT                                                                                                    | CA Manual                 | Entry Filing           |                                       |                               |                  |               |                     |
| 1                 |                                                                                                    | o, timanoan               | ·                      |                                       |                               |                  |               |                     |
| <u> </u>          | 📄 🥒 Inf                                                                                                    | ö                         | General In             | formation                             |                               |                  |               | Edit   View         |
| [                 | 📄 🥕 Inf                                                                                                    | ö                         | General In<br>US FATCA | formation<br>A Filing                 |                               |                  |               | Edit   View         |
|                   | <ul> <li>☐ / Inf</li> <li>1</li> <li>1</li></ul> | r US FATO                 | General In<br>US FATCA | formation                             |                               |                  |               | Edit   View         |
|                   | <ul> <li>☐ 2 Inf</li> <li>↓ FF</li> <li>□ ↓ 2</li> </ul>                                                                                                    | o US FATO                 | General In<br>US FATCA | formation<br>A Filing<br>Reporting FI | Information                   |                  |               | Edit   View         |

7. You will be presented with the editable form for data entry. The two images below show a sample US FATCA filing reporting FI Information form.

| me Draft Filings Submission Manage Filings Documents                                                                                                    | Financial Institution Profile Manage Users My Details                                                                        | Help Lo |
|----------------------------------------------------------------------------------------------------|----------------------------------------------------------------------------------------------------|---------|
| Rep, Sample FI for St. Kitts and Nevis                                                                                                    |                                                                                                    |         |
| US FATCA Filing                                                                                                    |                                                                                                    |         |
| Period end date:                                                                                                    | Sample Fi for St. Kitts and Nevis 31/12/2014                                                                                 |         |
| Part I: Identification of Filer                                                                                                    |                                                                                                    |         |
| Document Type: New Data 💙*<br>Document Reference ID: A99999.A9999.ME.659.7                                                                                                    | If this data represents a change to previously submitted data,<br>please enter the corresponding Document Reference ID here: |         |
| Reporting FI Name                                                                                                    | *                                                                                                    |         |
| Taxpayer Identification Number (TIN)                                                                                                    | *                                                                                                    |         |
| Address                                                                                                    |                                                                                                    |         |
| Number, Street, and Room/Suite no                                                                                                    | *                                                                                                    |         |
| City or Town                                                                                                    | ×                                                                                                    |         |
| State/Province/Region                                                                                                    |                                                                                                    |         |
| Post Code                                                                                                    |                                                                                                    |         |
| State/Province/Region<br>Post Code                                                                                                    |                                                                                                    |         |
| Country                                                                                                    | *                                                                                                    |         |
| a Sponsoring Entity applicable?                                                                                                    | No 🔽*                                                                                                    |         |
| yes', please provide the following information: Document Type New Data Document Reference ID                                                                                                    | If this data represents a change to previously submitted data,<br>please enter the corresponding Document Reference ID here  |         |
| yes', please provide the following information:       Document Type       New Data       Ocument Reference ID                                                                                                    | If this data represents a change to previously submitted data,<br>please enter the corresponding Document Reference ID here  |         |
| yes', please provide the following information:<br>Document Type New Data  Document Reference ID<br>me<br>xpayer Identification Number (TIN)                                                                                      | If this data represents a change to previously submitted data,<br>please enter the corresponding Document Reference ID here  |         |
| yes', please provide the following information: Document Type New Data Document Reference ID mme xpayer Identification Number (TIN) Address                                                                                       | If this data represents a change to previously submitted data, please enter the corresponding Document Reference ID here     |         |
| yes', please provide the following information: Document Type New Data Document Reference ID Ime Expayer Identification Number (TIN) Address Number, Street, and Room or Suite no                                                 | If this data represents a change to previously submitted data, please enter the corresponding Document Reference ID here     |         |
| yes', please provide the following information: Document Type New Data  Document Reference ID  Ime Expayer Identification Number (TIN)  Address Number, Street, and Room or Suite no City or Town                                 | If this data represents a change to previously submitted data, please enter the corresponding Document Reference ID here     |         |
| yes', please provide the following information: Document Type New Data  Document Reference ID  Address Number, Street, and Room or Suite no City or Town State/Province/Region                                                    | If this data represents a change to previously submitted data, please enter the corresponding Document Reference ID here     |         |
| yes', please provide the following information: Document Type New Data  Document Reference ID  Ame Expayer Identification Number (TIN)  Address Number, Street, and Room or Suite no City or Town State/Province/Region Post Code | If this data represents a change to previously submitted data, please enter the corresponding Document Reference ID here     |         |

#### Important note:

- i. All mandatory fields (marked with a red asterisk \*) must be completed for the form to successfully Validate & Save.
- ii. System timeout is 15 minutes of inactivity, the information will have to be re-

entered if the form is not saved as draft or validated and saved prior to this idle time.

iii. Three "Taxpayer Identification Number (TIN)" fields exist on this form. The first one (under the "Reporting FI Information" field) should be populated with the TIN or GIIN of the Reporting FI, as deemed applicable based on the IRS guidelines. The second and third "Taxpayer Identification Number (TIN)" fields under the Sponsoring Entity and Intermediary sections should be populated with the TIN or GIIN of the Sponsoring Entity or Intermediary Entity respectively, as applicable.

Enter your data in the fields presented and select Save as Draft to continue entering data later or Validate & Save to mark the form ready for submission.

8. Select the Add Section icon next to the Account Information section to add an account.

|                                      |                                                                  | St. Chr                                                       | istopher                                                        | (St. Kit                                          | ts) and Nevis F                                                                  | FATCA Po       | ortal                       |                                 |
|--------------------------------------|------------------------------------------------------------------|---------------------------------------------------------------|-----------------------------------------------------------------|---------------------------------------------------|----------------------------------------------------------------------------------|----------------|-----------------------------|---------------------------------|
| Home                                 | Draft Filings                                                    | Submission                                                    | Manage Filings                                                  | Documents                                         | Financial Institution Profile                                                    | Manage Users   | My Details                  | Help Logou                      |
| I Rep,                               | Sample FI fo                                                     | r St.Kitts an                                                 | d Nevis                                                         |                                                   |                                                                                  |                |                             |                                 |
| Please<br>Once y<br>from th<br>You m | e complete th<br>your filing has<br>ne Submissio<br>ay view your | e filing belov<br>s been comp<br>n menu abo<br>draft filing b | v by selecting a<br>leted, it can be<br>ve.<br>y selecting View | section or up<br>validated and<br>r for one of th | oloading a file using the Up<br>d submitted to the Tax Aut<br>ne sections below. | bload XML butt | on, as appr<br>ting Validat | opriate.<br>e and Submit Filing |
| KEY                                  | ी त                                                              | 1                                                             | <b>√</b> ]                                                      |                                                   |                                                                                  | 0              | 2                           |                                 |
| Form                                 | n set Fold                                                       | er Repe                                                       | atable Folder                                                   | Form A                                            | Add Section                                                                      | Validated I    | n Draft                     | No Data - Mandatory             |
| New [                                | Data (Manua                                                      | l) - 2014                                                     |                                                                 |                                                   |                                                                                  |                |                             | Status: In Draft                |
| 1                                    | 🧨 US FAT                                                         | CA Manual                                                     | Entry Filing                                                    |                                                   |                                                                                  |                |                             |                                 |
|                                      | 📄 🥒 Inf                                                          | ō                                                             | General Inf                                                     | formation                                         |                                                                                  |                |                             | Edit   View                     |
|                                      | 🏹 \star FF                                                       |                                                               | US FATCA                                                        | Filing                                            |                                                                                  |                |                             | <b>a</b>                        |
|                                      | e 🍺 🖌                                                            | US FATO                                                       | A Filing                                                        |                                                   |                                                                                  |                |                             |                                 |
|                                      |                                                                  | 🛉 🚖 Fl                                                        | I                                                               | Reporting FI                                      | Information                                                                      |                |                             | Edit   View   📩   🐹             |
|                                      | V.                                                               | ACT                                                           | . ,                                                             | Account Info                                      | rmation                                                                          |                |                             |                                 |

9. You will be presented with the editable form for data entry. The two images below show a sample Account Information form.

| lome Draft Filings                                                                                                    | Submission      | Manage Filings                                                                                                    | Documents      | Financial Institution Prof | e Manage Lisers   | My Details         |                   |                |          |               | Help  | Log |
|----------------------------------------------------------------------------------------------------|-----------------|----------------------------------------------------------------------------------------------------|----------------|----------------------------|-------------------|--------------------|-------------------|----------------|----------|---------------|-------|-----|
| Rep, Sample FI fo                                                                                                    | or St.Kitts and | 1 Nevis                                                                                                    | Documents      |                            | Planage Users     | Phy Details        |                   |                |          |               | nap   | LUG |
|                                                                                                    | :lin a          |                                                                                                    |                |                            |                   |                    |                   |                |          |               |       |     |
| Einancial Instituti                                                                                                    | ion:            |                                                                                                    |                | Sample El for St Kitt      | s and Nevis       |                    |                   |                |          |               |       |     |
| Period end date:                                                                                                    |                 |                                                                                                    |                | 31/12/2014                 |                   |                    |                   |                |          |               |       |     |
| Part II: Account                                                                                                    | t Holder or F   | ayee Informat                                                                                                    | ion            |                            |                   |                    |                   |                |          |               |       |     |
| Document Typ                                                                                                    | )e:             | New Data                                                                                                    | ×*             | If this dat                | a represents a ch | inge to previously | submitted data,   |                |          |               |       |     |
| Document Ref                                                                                                    | erence ID:      | A99999.A9                                                                                                    | 999.ME.659.    | please er<br>60d3d *       | ter the correspon | ding Document R    | eference ID here: |                |          |               |       |     |
| Do not make a                                                                                                    | selection for   | Account Hold                                                                                                    | ler Type if ti | a Account Holder or        | Davoo is an indiv | idual Selection    | of one type is m  | andatory if    | the repo | rtod financia | accou | unt |
| is held by an en                                                                                                    | ntity or the n  | eported payme                                                                                                    | ent is made    | to an entity.              | ayee is an mun    | adui. Seleculli    | or one type is in | andutory I     | and repu |               |       |     |
| Account Holder                                                                                                    | Туре            |                                                                                                    |                |                            |                   | ~                  |                   |                |          |               |       |     |
| Taxana lds -16                                                                                                    | in ation Mumb   |                                                                                                    |                |                            |                   |                    |                   |                |          |               |       |     |
| Taxpayer Identifi                                                                                                    | ication Numb    | er (TIN)                                                                                                    |                |                            |                   |                    |                   |                |          |               |       |     |
| Taxpayer Identifi<br>Entity name<br>For individual<br>Title<br>Date of Birth                                                                                                    | Is, please p    | rovide the follerst Name                                                                                                    | owing:         | *                          | Middle Nan        | ie                 |                   | Last Name      |          |               | *     |     |
| Taxpayer Identifi<br>Entity name<br>For individual<br>Title<br>Date of Birth<br>Address                                                                                                    | Is, please p    | rovide the foll                                                                                                    | owing:         | ]*                         | Middle Nan        | ie                 |                   | Last Name      |          |               | *     |     |
| Taxpayer Identifi<br>Entity name<br>For individual<br>Title<br>Date of Birth<br>Address<br>Number, Street, a                                                                                                    | Is, please p    | rovide the foll<br>st Name<br>Suite no                                                                                                    | owing:         | ]                          | Middle Nan        | ie                 |                   | Last Name      |          |               | *     |     |
| Taxpayer Identifi<br>Entity name<br>For individual<br>Title<br>Date of Birth<br>Address<br>Number, Street, a<br>City or Town                                                                                                    | Is, please p    | rovide the foll<br>st Name                                                                                                    | owing:         |                            | Middle Nan        | ne                 |                   | Last Name<br>* |          |               | *     |     |
| Taxpayer Identifi<br>Entity name<br>For individual<br>Title<br>Date of Birth<br>Date of Birth<br>Address<br>Number, Street, a<br>City or Town<br>State/Province/Re                                                                                                    | Is, please p    | rovide the folk<br>rst Name                                                                                                    | owing:         |                            | Middle Nan        | ie                 |                   | Last Name      |          |               | *     |     |
| Taxpayer Identifi<br>Entity name<br>For individual<br>Title<br>Date of Birth<br>Address<br>Number, Street, a<br>City or Town<br>State/Province/Re<br>Post Code<br>Country                                                                                                    | Is, please p    | rovide the foll-<br>rst Name                                                                                                    | owing:         |                            | Middle Nan        | e                  |                   | Last Name      |          |               | *     |     |
| Taxpayer Identifi<br>Entity name<br>For individual<br>Title Date of Birth<br>Date of Birth<br>Address<br>Number, Street, a<br>City or Town<br>State/Province/Re<br>Post Code<br>Country                                                                                                    | Is, please p    | rovide the foll-<br>rovide the foll-<br>st Name                                                                                                    | owing:         |                            | Middle Nan        | ie                 |                   | Last Name      |          |               | *     |     |
| Taxpayer Identifi<br>Entity name<br>For individual<br>Title<br>Date of Birth<br>Date of Birth<br>Address<br>Number, Street, a<br>City or Town<br>State/Province/Re<br>Post Code<br>Country                                                                                                    | Is, please p    | rovide the follows<br>st Name<br>Suite no                                                                                                    | owing:         |                            | Middle Nan        | ie                 |                   | Last Name      |          |               | *     |     |
| Taxpayer Identifi<br>Entity name<br>For individual<br>Title<br>Date of Birth<br>Date of Birth<br>Date of Birth<br>Address<br>Number, Street, a<br>City or Town<br>State/Province/Re<br>Post Code<br>Country<br>art III: Identifying                                                             | Is, please p    | rovide the follors that have a second second | owing:         | specified U.S. Person      | Middle Nan        | ie                 |                   | Last Name      |          |               | *     |     |
| Taxpayer Identifi<br>Entity name<br>For individual<br>Title Date of Birth<br>Date of Birth<br>Address<br>Number, Street, a<br>City or Town<br>State/Province/Re<br>Post Code<br>Country<br>It III: Identifying<br>Add Substantial Own                                                           | Is, please p    | rovide the foll<br>rovide the foll<br>st Name<br>Suite no                                                                                                    | owing:         | specified U.S. Person      | Middle Nan        | e                  |                   | Last Name      |          |               | *     |     |
| Taxpayer Identifi<br>Entity name<br>For individual<br>Title Date of Birth<br>Date of Birth<br>Address<br>Number, Street, a<br>City or Town<br>State/Province/Re<br>Post Code<br>Country<br>Int III: Identifying<br>Add Substantial Own                                                          | Is, please p    | rovide the follors to Name                                                                                                    | owing:         | specified U.S. Person      | Middle Nan        |                    |                   | Last Name      |          |               | *     |     |
| Taxpayer Identifi<br>Entity name<br>For individual<br>Title Date of Birth<br>Date of Birth<br>Date of Birth<br>Address<br>Number, Street, a<br>City or Town<br>State/Province/Re<br>Post Code<br>Country<br>art III: Identifying<br>Add Substantial Own<br>art IV: Financial I<br>ccount Number | Is, please p    | rovide the foll<br>rovide the foll<br>st Name<br>Suite no                                                                                                    | owing:         | specified U.S. Person      | Middle Nan        | ie                 |                   | Last Name      |          |               | *     |     |
| Taxpayer Identifi<br>Entity name<br>For individual<br>Title Date of Birth<br>Date of Birth<br>Address<br>Number, Street, a<br>City or Town<br>State/Province/Re<br>Post Code<br>Country<br>Add Substantial Own<br>art III: Identifying<br>Add Substantial Own                                   | Is, please p    | rovide the foll<br>rovide the foll<br>st Name<br>Suite no                                                                                                    | ers that are   | specified U.S. Person      | Middle Nan        |                    |                   | Last Name      |          |               | *     |     |

**Important note:** A nil report is a filing that is submitted after completing only the General Information and Reporting FI Information forms (i.e. with no Account Information or Pooled Reporting Type sections added). These will be accepted in the system.

10. Repeat Step 9 for each account you are reporting.

#### **3.4 Submitting a Manual Entry filing**

In order to submit your Manual Entry filing, all mandatory forms within the filing must be in **Validated** status, indicated by a green check mark icon (see the **KEY** on the **Draft Filing** page for an explanation of icons). The image below shows a sample filing which has all mandatory forms Validated and a filing status of "Ready to Submit".

|                            | S                                                                                                    | t. Chri       | istopher       | (St. Ki      | tts) and N          | evis F     | FATCA F       | Portal         |                        |
|----------------------------|----------------------------------------------------------------------------------------------------|---------------|----------------|--------------|---------------------|------------|---------------|----------------|------------------------|
| Home Draft                 | t Filings S                                                                                                    | ubmission     | Manage Filings | Documents    | Financial Instituti | on Profile | Manage User   | s My Detail    | ls Help Logo           |
| FI Rep, Sam                | ple FI for \$                                                                                                    | St. Kitts and | I Nevis        |              |                     |            |               |                |                        |
| Draft Fili                 | ng                                                                                                    |               |                |              |                     |            |               |                |                        |
| from the Su<br>You may vie | bmission i<br>ew your dr                                                                                                    | menu abov     | ve.            | w for one of | the sections below  | l.         | TOTICY BY SER | and the second |                        |
|                            | 1                                                                                                    |               |                |              |                     |            | 0             | 1              | *                      |
| Form set                   | Folder                                                                                                    | Repea         | atable Folder  | Form         | Add Section         |            | Validated     | In Draft       | No Data - Mandatory    |
| New Data                   | (Manual) -                                                                                                    | 2014          |                |              |                     |            |               |                | Status: Ready to Submi |
| 6                          | US FATC                                                                                                    | A Manual B    | Entry Filing   |              |                     |            |               |                |                        |
|                            | <ul> <li>Info</li> </ul>                                                                                                    |               | General Ir     | nformation   |                     |            |               |                | Edit   Viev            |
| G (2                       | 🔮 FF                                                                                                    |               | US FATC        | A Filing     |                     |            |               |                |                        |
|                            |                                                                                                    |               |                |              |                     |            |               |                |                        |
|                            | <b>(</b>                                                                                                    | US FATC/      | A Filing       |              |                     |            |               |                |                        |
|                            | <ul> <li></li> <li></li> <li><td>US FATC</td><td>A Filing</td><td>Reporting F</td><td>I Information</td><td></td><td></td><td></td><td>Edit   Viev</td></li></ul> | US FATC       | A Filing       | Reporting F  | I Information       |            |               |                | Edit   Viev            |

1. To submit a filing, navigate to **Submission > Validate** and **Submit Filing** using the menus at the top of the screen.

|                     | St.           | Christoph             | ner (St. Ki       | itts) and Nevis I             | FATCA Po         | ortal        |                        |
|---------------------|---------------|-----------------------|-------------------|-------------------------------|------------------|--------------|------------------------|
| Home Draft F        | iling: Sub    | mission Manage F      | ilings Document   | Financial Institution Profile | Manage Users     | My Details   | Help Logout            |
| FI Rep, Sample      | e Fi o Sub    | mit Filing            |                   |                               |                  |              | '                      |
| Draft Filing        | Sub           | mission History       |                   |                               |                  |              |                        |
| Please comple       | ete the filin | ng below by select    | ting a section or | uploading a file using the Up | oload XML butt   | on, as appr  | opriate.               |
| Once your filir     | ng has bee    | en completed, it ca   | an be validated a | nd submitted to the Tax Aut   | hority by select | ing Validate | e and Submit Filing    |
| You may view<br>KEY | / your draft  | t filing by selecting | ) View for one of | the sections below.           |                  |              |                        |
| 1                   |               |                       |                   | <b>.</b>                      | 0                | 1            | *                      |
| Form set            | Folder        | Repeatable Fol        | der Form          | Add Section                   | Validated I      | n Draft      | No Data - Mandatory    |
| New Data (M         |               |                       |                   |                               |                  |              | tatus: Ready to Submit |
| 🥡 💿 Us              | S FATCA N     | Manual Entry Filin    | g                 |                               |                  |              |                        |
| <b></b>             | Info          | Gene                  | eral Information  |                               |                  |              | Edit   View            |
| = 📢 e               | FF            | US F                  | ATCA Filing       |                               |                  |              | <b>_</b>               |
| 🗆 🗸                 | 🧾 📀 U         | S FATCA Filing        |                   |                               |                  |              |                        |
|                     |               | 9 FI                  | Reporting F       | FI Information                |                  |              | Edit   View            |
| G                   | • 🔬 •         | ACT                   | Account Inf       | ormation                      |                  |              | 4                      |

2. You will be presented with the **Submit Filing** page. Select the **Validate** link in the Action column for the filing you would like to submit.

|                             |               | St. Chr                                       | istopher                                | (St. Ki                     | tts) ar                      | nd Nevi                   | s FATCA     | A Portal           |            |             |
|-----------------------------|---------------|-----------------------------------------------|-----------------------------------------|-----------------------------|------------------------------|---------------------------|-------------|--------------------|------------|-------------|
| Home                        | Draft Filings | Submission                                    | Manage Filings                          | Documents                   | Financial                    | Institution Pro           | file Manage | Users My Det       | ails       | Help Logout |
| Valid<br>The fili<br>Please | ate & Subi    | mit Filing<br>ready for fina<br>I submit by c | al validation and<br>licking the 'valid | submissior<br>ate' link ne> | n are listed<br>at to the ap | below.<br>propriate filir | igs name.   |                    |            |             |
|                             |               |                                               |                                         |                             |                              |                           | Categories  | Filing end<br>date | Due date   | Action      |
| Now                         | Data (Manual  | 0 - 2014                                      |                                         | 6                           | E021/2                       | 0.1                       | Waiting     | 31/12/2014         | 15/00/2015 | Martin      |

**Important note:** Only filings in **Ready to Submit** status (all forms are validated) will appear on this page.

- 3. If there are validation issues with your filing, you will be notified on the page.
- 4. If there are no validation issues with your filing, you will be presented with the **Submit Filing** page. Select **Submit** to confirm you are ready to submit the file.

|                                     |                                                                | St. Chr                                                   | istopher       | (St. Kit                  | ts) and Nevis F               | FATCA Po     | ortal      |      |        |
|-------------------------------------|----------------------------------------------------------------|-----------------------------------------------------------|----------------|---------------------------|-------------------------------|--------------|------------|------|--------|
| Home                                | Draft Filings                                                  | Submission                                                | Manage Filings | Documents                 | Financial Institution Profile | Manage Users | My Details | Help | Logout |
| FI Rep,<br>Subi<br>Your 1<br>If you | Sample FI for<br>mit Filing<br>filing has been<br>need to subm | or St.Kitts and<br>n validated a<br>nit amended<br>Cancel | d Nevis        | submitted.<br>a, you must | submit an additional filing.  |              |            |      |        |

- 5. Once the filing is submitted, you cannot add or delete data from your filing, but you can still view it in your submission history.
- 6. When your filing is successfully submitted with no errors, you will receive a systemgenerated email notifying you of the successful submission.

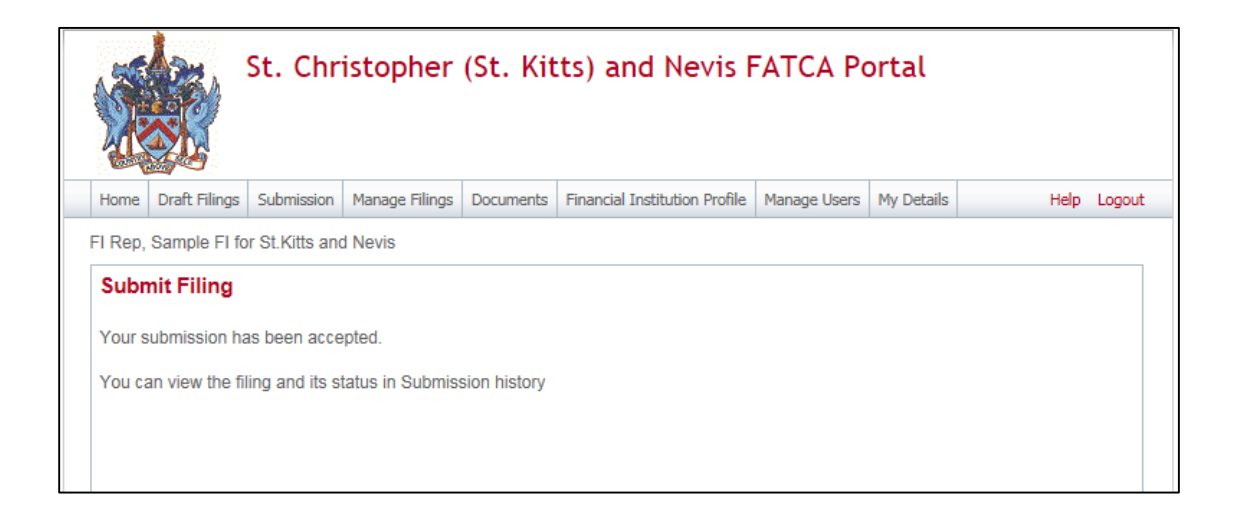

#### 3.5 Reviewing and correcting validation issues

If there are validation issues with your filing, you can view the details in order to determine any corrections that need to be made.

1. Navigate to the **Draft Filings** page using the menu at the top of the screen. If there are errors on a filing that you have attempted to submit, the error icon (red exclamation point) will be displayed beside the filing's status, as shown in the image below.

| Dr  | aft Filings                                                                                                    |                 |            |            |         |                    |            |  |  |  |  |
|-----|----------------------------------------------------------------------------------------------------|-----------------|------------|------------|---------|--------------------|------------|--|--|--|--|
| Ple | Please select the name of the filing you wish to complete.                                                               |                 |            |            |         |                    |            |  |  |  |  |
| То  | create new filings, please use the "Create                                                                               | Filing" functio | onality.   |            |         |                    |            |  |  |  |  |
|     | Filing name                                                                                                    | Reference       | Revision   | Categories | Status  | Filing end<br>date | Due date   |  |  |  |  |
| Fi  | nancial Institution                                                                                                    | FF01107         | <u>0.1</u> | Waiting    | No Data | 31/12/2014         | 15/09/2015 |  |  |  |  |
| Te  | Image: Test 4         FF01129         0.1         Waiting         Ready to Subrit()         1/12/2014         15/09/2015 |                 |            |            |         |                    |            |  |  |  |  |
|     |                                                                                                    |                 |            |            | _       |                    |            |  |  |  |  |

2. Click on the **error icon** to display the validation errors. A sample is shown in the image below.

| Validation Issue                                                                 | es    |                                                                                                    |                        |  |  |  |  |  |
|----------------------------------------------------------------------------------|-------|----------------------------------------------------------------------------------------------------|------------------------|--|--|--|--|--|
| This filing was submitted with errors and/or warnings which are displayed below. |       |                                                                                                    |                        |  |  |  |  |  |
| Rule name                                                                        | Туре  | Problem                                                                                                    | Additional information |  |  |  |  |  |
| Doc Ref ID Check<br>- Reporting FI                                               | Error | 1. The value of the element '/FATCA/ReportingFI/DocSpec/DocRefID' does not meet the IRS best practice format of " <reporting fi="" giin="">.<uniquevalue>".</uniquevalue></reporting>                  |                        |  |  |  |  |  |
| Doc Ref ID Check<br>- Account Report                                             | Error | 2. The value of the element '/FATCA/ReportingGroup/AccountReport/DocSpec/DocRefID' does not meet the IRS best practice format of " <reporting fi="" giin="">.<uniquevalue>".</uniquevalue></reporting> |                        |  |  |  |  |  |

- 3. To correct errors and resubmit your filing, select the **Back** link at the bottom of the page to return to the **Draft Filings** page and then select the filing in question from the **Filing name** column of the table.
  - a. For the **Manual Entry Filing**: Select the **Edit** link next to the form(s) that you need to correct, update the data, and select **Validate & Save**. Then follow the steps to submit the filing.
  - b. For the XML Upload Filing: Select the Upload data link and select a new XML file to upload. The system will begin validation of your new file immediately. Note: if data has already been populated into the form, you will be presented with a pop-up message that says "Do you want to delete all existing data before uploading a new file? ", and should select "Yes" to avoid further data validation issues.

#### 4 Viewing submitted filings in the ST. KITTS AND NEVIS FATCA Portal

Once your filings have been successfully submitted, you can no longer edit or delete them. You can, however, review the filings and view the data within them. For XML Upload filings, you can view and download any files uploaded during the submission process.

1. Navigate to **Submission > Submission History** using the menus at the top of the screen.

|                                                                                                    | St. Chr                                                                                                    | istopher                                                                                                    | (St. Kit                                                                                                    | ts) and Nevis F                                                                                                    | ΑΤCΑ Ρο                                                                      | ortal                                         |                           |        |
|----------------------------------------------------------------------------------------------------|----------------------------------------------------------------------------------------------------|----------------------------------------------------------------------------------------------------|----------------------------------------------------------------------------------------------------|----------------------------------------------------------------------------------------------------|------------------------------------------------------------------------------|-----------------------------------------------|---------------------------|--------|
| Home Draft Filing                                                                                                    | Submission                                                                                                    | Manage Filings                                                                                                    | Documents                                                                                                    | Financial Institution Profile                                                                                                    | Manage Users                                                                 | My Details                                    | Help                      | Logout |
| FI Rep, Sample FI                                                                                                    | o Submit Filing                                                                                                    | ,                                                                                                    |                                                                                                    | '                                                                                                    |                                                                              | ·                                             | ·                         |        |
| Welcome to t<br>You have succes<br>To submit a filing<br>1. Use the "Creat<br>2.Use the "Draft<br>3. Use the "Subm<br>With the St. Kitts<br>- Review your pas<br>- View key inform<br>- View and down<br>If you require ass | sfully logged ir<br>follow the ste<br>e Filing" menu ti<br>ission" menu ti<br>and Nevis FAT<br>at submissions<br>ation regarding<br>oad relevant di<br>istance, contact | n. You can now<br>ps below:<br>to generate a r<br>o enter or uploa<br>to submit your fi<br>TCA Portal, you<br>and download<br>g your financial<br>ocuments using<br>ct the St. Kitts a | Kitts) and<br>use the St. k<br>new filing<br>ad data<br>ling once coi<br>are also able<br>previously up<br>institution us<br>the "Docum<br>ind Nevis Co | I Nevis FATCA Porta<br>Sitts and Nevis FATCA Por<br>mpleted<br>to:<br>ploaded filings using the "Sing the "Financial Institutio<br>ing the "Financial Institutio<br>mpetent Authority at 1 (869) | I<br>tal to submit al<br>Submission His<br>n Profile" ment<br>9) 465-8485 or | l required fil<br>tory" menu<br>u<br>FATCA@sl | ings online.<br>knird.com |        |

2. You will be presented with the **Submission History** page, which presents the filings that have been submitted for your financial institution. Select the name of the filing you wish to view from the **Filing name** column of the Submission History table.

| 述                                        |                                                                         |                                           |                                     |                           |                      |           |          |                             |                |      |
|------------------------------------------|-------------------------------------------------------------------------|-------------------------------------------|-------------------------------------|---------------------------|----------------------|-----------|----------|-----------------------------|----------------|------|
| lome                                     | Draft Filings                                                           | Submission                                | Manage Filings                      | Documents                 | Financial Institutio | n Profile | Manage U | Isers My Details            | Help           | Logo |
| Rep.                                     | Sample FI for                                                           | r St.Kitts and                            | Nevis                               |                           |                      |           |          |                             |                |      |
| Subr<br>Please                           | mission His                                                             | <b>story</b><br>mission to vi             | ew                                  |                           |                      |           |          |                             |                | _    |
| Subr<br>Please<br>Drag<br>Filing         | mission Hi<br>e select a sub<br>a column head<br>g name                 | story<br>mission to vi<br>er here to grou | ew<br>up by that column<br>Referenc | n.<br>e Revisior          | 1 Categories         | Stat      | us       | Reporting end               | Submitted date | e    |
| Subr<br>Please<br>Drag<br>Filin <u>c</u> | mission Hi:<br>e select a sub<br>a column head<br>g name                | story<br>mission to vi<br>er here to grou | ew<br>up by that column<br>Referenc | n.<br>e Revisior          | Categories           | Stat      | us 💡     | Reporting end date          | Submitted date | 9    |
| Subr<br>Please<br>Drag<br>Filing<br>New  | nission Hi:<br>e select a sub<br>a column head<br>g name<br>Data (Manua | story<br>mission to vi<br>er here to grou | ew p by that column Referenc        | n.<br>e Revision<br>• 1.0 | Categories           | Stat      | us<br>•  | Reporting end<br>date • • • | Submitted date | 2    |

3. You will be presented with the **View Filing** page for the selected filing. Select each form in the filing to view the data within it, or select the **View Upload History** icon to download XML files for XML Upload filings only.

| lease select<br>iew upload l' | a form to v<br>history | view                      |           |                |                |               |                       |
|-------------------------------|------------------------|---------------------------|-----------|----------------|----------------|---------------|-----------------------|
| KEY                           | Folder                 | Repeatable Folder         | Form      | Add Section    | ♥<br>Validated | 🌶<br>In Draft | 😭 No Data - Mandatory |
| ample XML                     | Upload Fi<br>3 FATCA 3 | ling<br>XML Upload Filing |           |                |                |               | Status: Accepte       |
|                               | Info                   | General In                | formation |                |                |               | Vie                   |
| e (                           | ) FF<br>] © U:<br>]    | S FATCA Filing            | Reporting | FI Information |                |               | Vie                   |
| G                             | a 🚮 (                  | ACT                       | Account I | nformation     |                |               |                       |

**Important note:** For **XML Upload** filings, data in the Account Information and Pooled Reporting Type repeatable folders can only be viewed in the web forms if there are 50 or fewer forms within the repeatable folder. Data can always be viewed in XML Upload filings by downloading the XML file from the **View Upload History** page.

#### **5** Managing users in the ST. KITTS AND NEVIS FATCA Portal

If you are the designated **Primary User** for your financial institution, you can **create**, **update**, **and deactivate** other users for your financial institution.

#### 5.1 Creating users for your financial institution

1. Navigate to **Manage Users** > **Create User** using the menus at the top of the screen. This menu will only be available if you are the **Primary User** for your financial institution.

|                                                |                                                                                        | St. Chr                                                                                           | istopher                                                                                     | (St. Kil                                                                     | tts) and Nevis                                                                                                   | FATCA Po                                                   | rtal                    |             |
|------------------------------------------------|----------------------------------------------------------------------------------------|---------------------------------------------------------------------------------------------------|----------------------------------------------------------------------------------------------|------------------------------------------------------------------------------|----------------------------------------------------------------------------------------------------|------------------------------------------------------------|-------------------------|-------------|
| Home                                           | Draft Filings                                                                          | Submission                                                                                        | Manage Filings                                                                               | Documents                                                                    | Financial Institution Profile                                                                                    | Manage Users                                               | ly Details              | Help Logout |
| FI Rep,                                        | Sample FI fo                                                                           | r St.Kitts and                                                                                    | d Nevis                                                                                      |                                                                              |                                                                                                    | Create User                                                |                         |             |
| You ha<br>To sub<br>1. Use<br>2. Use<br>3. Use | ave successfu<br>omit a filing, fo<br>the "Create I<br>the "Draft Fili<br>the "Submiss | ully logged in<br>ollow the step<br>Filing" menu<br>ngs" menu to<br>sion" menu to<br>od Newis EAT | n. You can now i<br>ps below:<br>to generate a n<br>o enter or uploa<br>o submit your fil    | use the St. K<br>ew filing<br>d data<br>ling once col                        | Kitts and Nevis FATCA Po<br>mpleted                                                                              | ortal to submit all r                                      | equired filings         | online.     |
| - Revie<br>- View<br>- View<br>If you          | e St. Kitts an<br>ew your past s<br>key informati<br>and downloa<br>require assist     | ia Nevis FAT<br>submissions<br>ion regardin <u>o</u><br>id relevant de<br>iance, contac           | CA Portal, you<br>and download<br>g your financial i<br>ocuments using<br>ct the St. Kitts a | are also abli<br>previously up<br>nstitution us<br>the "Docum<br>nd Nevis Co | e to:<br>ploaded filings using the "<br>ing the "Financial Instituti<br>ents" menu<br>mpetent Authority at 1 (86 | 'Submission Histo<br>on Profile" menu<br>59) 465-8485 or F | ry" menu<br>ATCA@sknird | .com        |

2. You will be presented with the **Create User** page. Enter the details of the new user and select the **Secondary User** role. Select **Create** to complete the user creation and assignment of the user role.

|                                                                  |                                                                                              | St. Chr        | istopher                           | (St. Kit   | ts) and Nevis F                                | FATCA Po      | ortal         |                        |
|------------------------------------------------------------------|----------------------------------------------------------------------------------------------|----------------|------------------------------------|------------|------------------------------------------------|---------------|---------------|------------------------|
| Home                                                             | Draft Filings                                                                                | Submission     | Manage Filings                     | Documents  | Financial Institution Profile                  | Manage Users  | My Details    | Help Logout            |
| FI Rep,                                                          | Sample FI fo                                                                                 | r St.Kitts and | I Nevis                            |            |                                                |               |               |                        |
| Crea<br>This fu<br>for the<br>First r<br>Surna<br>Email<br>Telep | te St. Christer<br>unctionality all<br>new user.<br>name:<br>ume:<br>address:<br>hone number | stopher (S     | St. Kitts) and<br>reate users with | I Nevis FA | ATCA Portal User St. Christopher (St. Kitts) a | nd Nevis FATC | CA Portal. Pl | ease enter the details |
| Permi                                                            | ssion:                                                                                       |                |                                    | reate      |                                                |               |               |                        |

**Important note: Secondary Users** are granted all of the same permissions as the **Primary User** with the exception of the ability to **create and manage other users** for your financial institution. That permission is granted only to the **Primary User**.

3. Upon creation, the new **Secondary User** will receive a system-generated email which includes their user name and temporary password. They will be asked to select a new password upon their first login to the system (see section 2 *Logging in and updating your user details*)

#### 5.2 Updating or deactivating users for your financial institution

As the **Primary User** for your financial institution, you can edit the details of other users for your institution, or deactivate them to remove their access to your financial institution's data in the system.

1. Navigate to **Manage Users** > **View/Edit User** using the menus at the top of the screen.

|                                                                                |                                                                                                    | St. Chr                                                                                                    | istopher                                                                                                    | (St. Kit                                                                                                    | ts) and Nevis I:                                                                                                    | FATCA Po                                                                       | ortal                                     |                       |
|--------------------------------------------------------------------------------|----------------------------------------------------------------------------------------------------|----------------------------------------------------------------------------------------------------|----------------------------------------------------------------------------------------------------|----------------------------------------------------------------------------------------------------|----------------------------------------------------------------------------------------------------|--------------------------------------------------------------------------------|-------------------------------------------|-----------------------|
| Hom                                                                            | e Draft Filings                                                                                                    | Submission                                                                                                    | Manage Filings                                                                                                    | Documents                                                                                                    | Financial Institution Profile                                                                                                    | Manage Users                                                                   | My Details                                | Help Logout           |
| FI Re                                                                          | p, Sample FI fo                                                                                                    | r St.Kitts and                                                                                                    | d Nevis                                                                                                    |                                                                                                    |                                                                                                    | Create User                                                                    |                                           |                       |
| You<br>To s<br>1. U<br>2.Us<br>3. U<br>With<br>- Re<br>- Vie<br>- Vie<br>If yo | have successf<br>ubmit a filing, f<br>se the "Create<br>e the "Draft Fil<br>se the "Submis<br>the St. Kitts ar<br>view your past<br>w key informat<br>w and downloa<br>u require assis | ully logged ir<br>ollow the ste<br>Filing" menu<br>ngs" menu t<br>sion" menu t<br>ad Nevis FAT<br>submissions<br>ion regarding<br>td relevant do<br>tance, contac | h. You can now it ps below:<br>to generate a n o enter or uploa o submit your fill<br>o Submit your fill<br>"CA Portal, you<br>and download  <br>g your financial i<br>ocuments using<br>ct the St. Kitts and the st. Kitts and the st. Kitts and the | use the St. K<br>ew filing<br>d data<br>ing once cor<br>are also able<br>previously u<br>nstitution us<br>the "Docum<br>nd Nevis Cor | titts and Nevis FATCA Por<br>mpleted<br>e to:<br>ploaded filings using the "<br>ing the "Financial Institutio<br>ents" menu<br>mpetent Authority at 1 (86 | rtal to submit all<br>Submission Hist<br>on Profile" menu<br>99) 465-8485 or 1 | required filing<br>ory" menu<br>FATCA@skn | gs online.<br>ird.com |

 You will be presented with the View St. Christopher (St. Kitts) and Nevis FATCA Portal Users page, displaying the list of Secondary Users for your financial institution. Select the View/edit link for the user whose details or status you would like to update.

|      |                                             | St. Chr                  | istopher                                | (St. Kit    | ts) and Nevis F                                 | FATCA Po       | ortal         |        |                  |
|------|---------------------------------------------|--------------------------|-----------------------------------------|-------------|-------------------------------------------------|----------------|---------------|--------|------------------|
| Home | Draft Filings                               | Submission               | Manage Filings                          | Documents   | Financial Institution Profile                   | Manage Users   | My Details    |        | Help Logout      |
| View | Sample FI to<br>St. Christ<br>w more detail | opher (St.<br>opher (St. | n Nevis . Kitts) and I splayed, or to e | Nevis FAT   | CA Portal Users<br>details, click on the user's | associated Vie | ew/Edit link. |        |                  |
|      | First Name                                  |                          |                                         |             | Email Address                                   |                |               | Status | Action           |
| Seco | ndary                                       | User                     | se                                      | condaryuser | @samplefiskn.com                                |                | Activ         | /e     | <u>View/Edit</u> |
|      |                                             |                          |                                         |             |                                                 |                |               |        |                  |

3. You will be presented with a view-only page that includes the user's current details, status, and permissions.

|         |               | St. Chr        | istopher       | (St. Kit     | tts) and Nevis F              | FATCA Po     | ortal      |      |       |
|---------|---------------|----------------|----------------|--------------|-------------------------------|--------------|------------|------|-------|
| Home    | Draft Filings | Submission     | Manage Filings | Documents    | Financial Institution Profile | Manage Users | My Details | Help | Logou |
| I Rep,  | Sample FI fo  | r St.Kitts and | d Nevis        |              |                               |              |            |      |       |
| View    | St. Christ    | opher (St      | . Kitts) and I | Nevis FA1    | CA Portal User                |              |            |      |       |
| First n | ame:          |                | Secor          | dary         |                               |              |            |      |       |
| Surnar  | me:           |                | User           |              |                               |              |            |      |       |
| Email   | address:      |                | secon          | daryuser@s   | amplefiskn.com                |              |            |      |       |
| Teleph  | none number   |                |                |              |                               |              |            |      |       |
| Activat | tion status:  |                | Active         |              |                               |              |            |      |       |
| Permis  | sion:         |                | ✓ F            | l - Secondar | <u>y User</u>                 |              |            |      |       |
|         |               |                |                | Edit         | ן                             |              |            |      |       |

4. Select the **Edit** button to edit the user's name, email address, or telephone number, or set their **Status** to 'Deactivated'. Select **Save** to apply your changes.

|         |                | St. Chr        | istopher          | (St. Kit       | ts) and Nevis I               | FATCA Po       | ortal       |              |        |
|---------|----------------|----------------|-------------------|----------------|-------------------------------|----------------|-------------|--------------|--------|
| Home    | Draft Filings  | Submission     | Manage Filings    | Documents      | Financial Institution Profile | Manage Users   | My Details  | Help         | Logout |
| FI Rep, | Sample FI fo   | r St.Kitts and | d Nevis           |                |                               |                |             |              |        |
| Edit \$ | St. Christo    | opher (St.     | Kitts) and N      | evis FAT(      | CA Portal User                |                |             |              |        |
| This fu | nctionality al | lows you to e  | edit the user det | ails of the se | elected St. Christopher (St   | Kitts) and Nev | vis FATCA F | Portal user. |        |
| First n | ame:           |                | Secor             | ndary          | *                             |                |             |              |        |
| Surnar  | me:            |                | User              |                | *                             |                |             |              |        |
| Email   | address:       |                | secon             | daryuser@s     | * amplefiskn.com              |                |             |              |        |
| Teleph  | none number    | -              | Int               | I Area co      | de Number                     |                |             |              |        |
| Activat | tion status:   |                | Ac                | tive O Dea     | ctivated                      |                |             |              |        |
| Permis  | sion:          |                |                   | - Secondar     | <u>y User</u>                 |                |             |              |        |
|         |                |                | C                 | ancel          | Save                          |                |             |              |        |

**Important note:** Changing a user's **Email address** will change the email address that the user uses to log in to the system, and the email address to which system-generated emails are sent for that user.

**Important note:** Setting a user's **Status** to Deactivated will prevent that user from being able to view or edit your financial institution's data in the system.

**Important note:** If a Financial Institution wishes to change or update its Primary User, it will have to notify the Inland Revenue Department. The required Passport Data page and authorization letter must be presented upon request.

#### **Frequently Asked Questions**

### 1. When should Financial Institutions enrol with the ST. KITTS AND NEVIS FATCA Competent Authority?

Financial Institutions can enrol with the ST. KITTS AND NEVIS FATCA Competent Authority anytime, however the deadline to register with the ST. KITTS AND NEVIS FATCA Competent Authority to submit information in 2015 is September 21, 2015.

### 2. Do I have to enrol with the ST. KITTS AND NEVIS FATCA Competent Authority every year?

**NO.** A Financial Institution is only required to enrol with the ST. KITTS AND NEVIS FATCA Competent Authority once and their account details will remain valid until revoked.

### 3. Are Financial Institutions required to enrol with the ST. KITTS AND NEVIS FATCA Competent Authority if there is nothing to report?

**No.** There is no requirement for Financial Institutions to submit a Nil Report and as such, Financial Institutions are not required to enrol with the ST. KITTS AND NEVIS FATCA Competent Authority if there is nothing to report. However, the ST. KITTS AND NEVIS FATCA Competent Authority will accept a Nil Report, so Financial Institutions wishing to submit a Nil Report will have to enrol to do so.

### 4. What is the submission deadline for submitting financial account information to the ST. KITTS AND NEVIS FATCA Competent Authority?

For the year 2015, the submission deadline is September 21, 2015. For subsequent years the submission deadline is September 15.

### 5. How many Users can a Financial Institution have for ST. KITTS AND NEVIS FATCA?

Each Financial Institution can have up to four (4) users; a primary user and three (3) secondary users. The primary user will be responsible to create and manage the secondary users.

#### 6. Are Financial Institutions required to obtain a Global Intermediary Identification Number (GIIN) before they can enrol with the ST. KITTS AND NEVIS FATCA Competent Authority?

**YES.** Financial Institutions must register with the US Internal Revenue Service (IRS) and obtain its GIIN before its enrolment is approved, as the GIIN is a mandatory field on the Enrolment Form.

### 7. Are Sponsoring Entities required to enrol with the ST. KITTS AND NEVIS FATCA Competent Authority?

**YES.** Sponsoring Entities are required to enrol with the ST. KITTS AND NEVIS FATCA Competent Authority, in order to submit information to the ST. KITTS AND NEVIS Competent Authority on behalf of their Sponsored Entities.

#### 8. Does the Sponsoring Entity have to be located in ST. KITTS AND NEVIS?

NO. The Sponsoring Entity can be located within or outside of ST. KITTS AND NEVIS. In

the circumstances where the Sponsoring Entity is located outside of ST. KITTS AND NEVIS, the Sponsoring Entity will be allowed to use a non-ST. KITTS AND NEVIS address on the enrolment application.

### 9. Are Sponsoring Entities required to obtain a GIIN before they can enrol with the ST. KITTS AND NEVIS FATCA Competent Authority?

**YES.** Sponsoring Entities must register with the United States Internal Revenue Service (IRS) and obtain a GIIN before they enrol with the ST. KITTS AND NEVIS FATCA Competent Authority.

### 10. Is a Sponsoring Entity required to enrol its Sponsored Entities with the ST. KITTS AND NEVIS FATCA Competent Authority?

**NO.** Sponsored Entities do not have to enrol with the ST. KITTS AND NEVIS FATCA Competent Authority. However, Sponsoring Entities are to note that the enrolment application must be made in the name of the Sponsoring Entity and not in the name of the Sponsored Entity and the GIIN provided should be that of the Sponsoring Entity.

#### 11. Can Financial Institutions submit multiple accounts in a single upload?

**YES.** The ST. KITTS AND NEVIS FATCA Portal has the capability to accept multiple accounts in a single upload, whether directly from a Financial Institution or from Sponsoring Entities.

### 12. Can a Financial Institution submit its filings under the US FATCA Agreement to the ST. KITTS AND NEVIS Competent Authority by any other means?

**NO.** Financial Institutions will only be able to submit information electronically, via the ST. KITTS AND NEVIS FATCA Portal to satisfy their obligations under the US FATCA Agreement.

#### 13. Can a Financial Institution submit its filings in another format, other than XML?

ST. KITTS AND NEVIS FATCA Portal will only accept filings in an XML format, as this is the acceptable format stipulated by the US XML FATCA Schema. Alternatively, Financial Institutions can use the manual entry form to enter their data into the system. The system will convert the manual data to the required XML format before submission to the IRS.

#### Web Browser Compatibility

The list below shows a current list of compatible browser versions that may be used without the need to update security settings.

Chrome 40 / OS X Safari 8 / iOS 8.1.2 Safari 8 / OS X 10.10 Firefox 31.3.0 ESR / Win 7 Firefox 35 / OS X IE 11 / Win 7 IE 11 / Win 8.1 Safari 6 / iOS 6.0.1 Safari 7 / iOS 7.1 Safari 7 / OS X 10.9